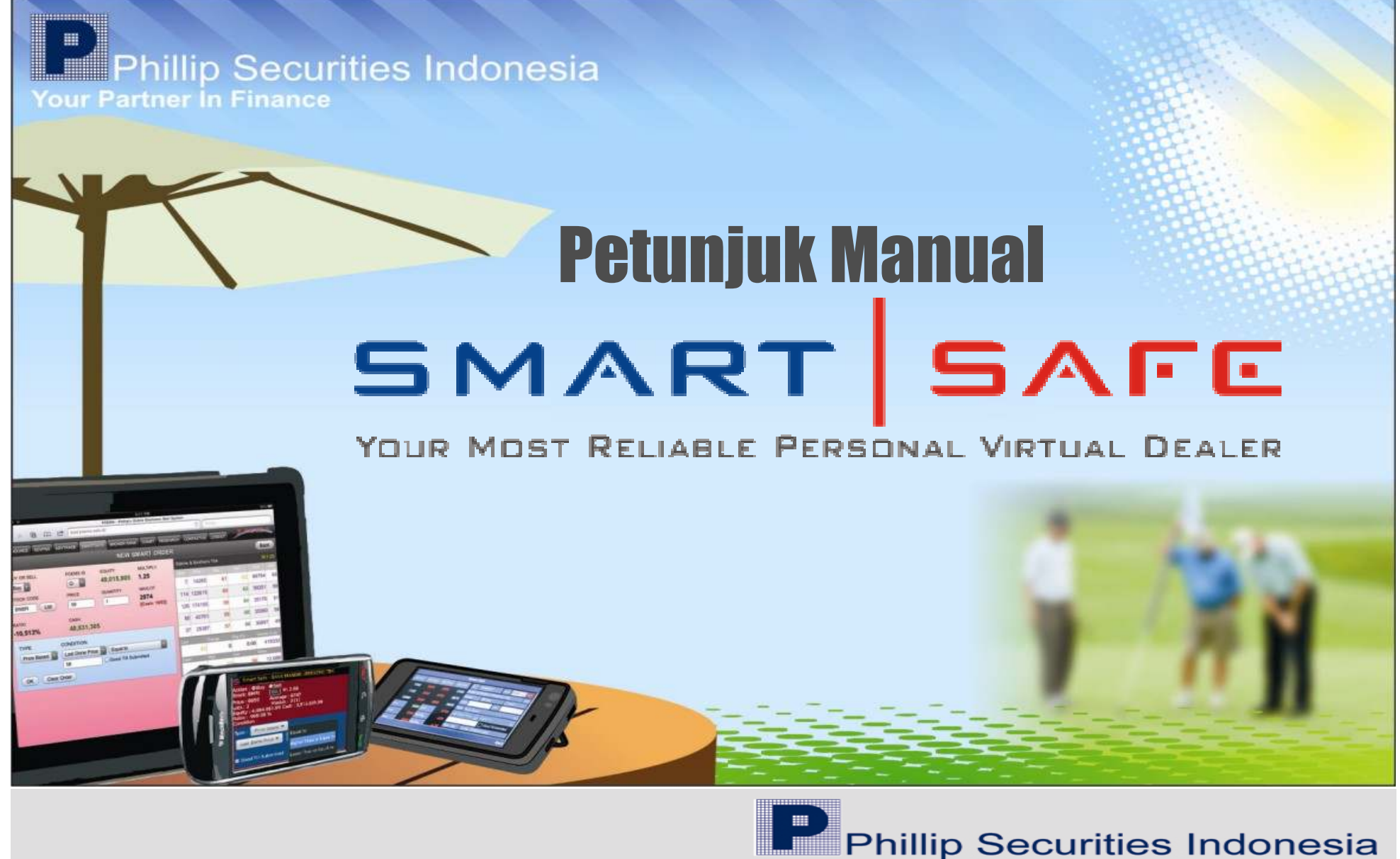

Your Partner In Finance

**Smart SAFE**, salah satu fitur unggulan pada POEMS (*Phillip's On-Line Electronic Mart System*) dengan kemampuan "**stop loss**" adalah salah satu terobosan baru yang pertama kali dikenalkan oleh PT.Phillip Securities Indonesia pada transaksi saham di Bursa Efek Indonesia .

Pada *Smart SAFE*, semua order yang dilakukan akan disimpan pada server kami maksimum sampai 30 hari kalender, sehingga nasabah tidak perlu berada terus menerus didepan komputer atau menitipkan order kepada *sales* atau *dealer* untuk melakukan "*stop loss*" apabila saham yang dimiliki turun atau "*Taking Profit*" apabila naik pada harga tertentu, sehingga memaksimalkan setiap kesempatan yang ada.

### **KEGUNAAN Smart SAFE :**

- ORDER DAPAT DIATUR SESUAI DENGAN KONDISI YANG KITA INGINKAN
- NASABAH TIDAK PERLU TERUS MENERUS BERADA DI DEPAN MONITOR (MEMILIKI ASSISTANT PRIBADI)
- MEMAKSIMALKAN SETIAP KESEMPATAN YANG ADA
- MENGONTROL TINGKAT KERUGIAN (STOP LOSS)

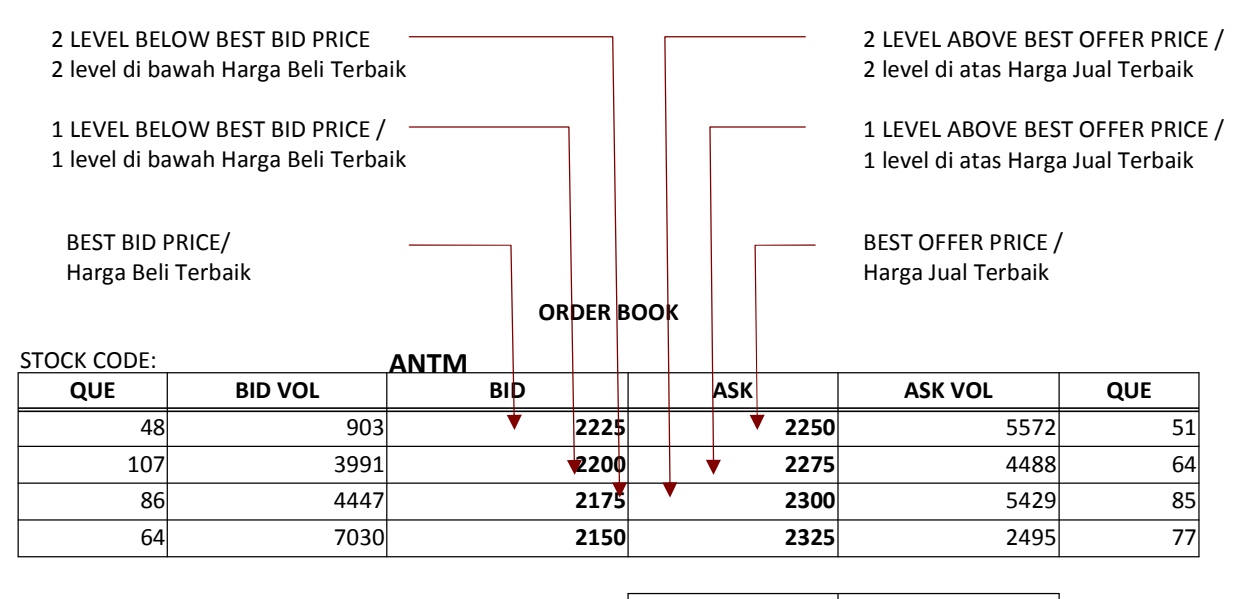

LAST DONE / HARGA AKHIR — LAST 2225

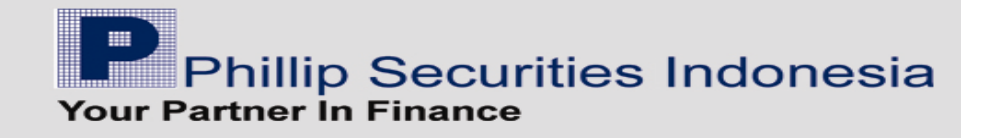

### Menu SmartSAFE :

Setelah melakukan login di <u>www.poems.co.id</u> atau <u>www.poems.web.id</u>, masuk ke menu "*Delayed Price*", atau "*AdvTrade*", atau "*AdvTrade*2". Pada window bagian bawah, Klik menu "*Smart SAFE*", untuk menginput order sesuai dengan kondisi yang diinginkan. Maka akan muncul layar "*Smart SAFE List*".

| х        | Edit                                                                 | View                                  | Favorite                                                           | s Too                                              | ls Help                                                              | - P Sea                                                                              | rch Web                                                               | • 0 •                                                                  | 📿 Highligt                                                                  | t 🔲 🛛                                                                                | ، MyStuff                                                | ♀ Zoom                                                                | Q News                                                   |
|----------|----------------------------------------------------------------------|---------------------------------------|--------------------------------------------------------------------|----------------------------------------------------|----------------------------------------------------------------------|--------------------------------------------------------------------------------------|-----------------------------------------------------------------------|------------------------------------------------------------------------|-----------------------------------------------------------------------------|--------------------------------------------------------------------------------------|----------------------------------------------------------|-----------------------------------------------------------------------|----------------------------------------------------------|
| 4        | Favorites                                                            | 4                                     | 🛓 🚺 Su                                                             | ggestec                                            | Sites 🔻                                                              | 🤌 Free Ho                                                                            | otmail 🙋                                                              | Imago So                                                               | lution 🙇                                                                    | Get More                                                                             | Add-ons                                                  | -                                                                     |                                                          |
| é F      | OEMS - PH                                                            | illip's C                             | )nline Elect                                                       | ronic Ma                                           | art System                                                           | n                                                                                    |                                                                       |                                                                        |                                                                             |                                                                                      |                                                          |                                                                       |                                                          |
| A        | NNOUNCE                                                              |                                       | DELAYED                                                            | PRICE                                              | ACCT                                                                 | MGMT                                                                                 | I LIVE                                                                | PRICE                                                                  | NEW AD                                                                      | TRADE N                                                                              |                                                          | RADE21                                                                | CHART                                                    |
| Ma<br>Mo | D 8,658.<br>rket: JS)<br>re Marke                                    | oo (-==<br><<br>t Info-               | 500)<br>S                                                          | NIKK<br>tocks /                                    | EI 9,596<br>A B C D<br>).848 * 2                                     | .67 (-57.3<br>EFGH<br>.869 V                                                         | 5) F<br>IJKLM<br>Vatchlist                                            | <b>SI 23,92</b><br><b>N O P</b><br>-Watch                              | 9.32 (-84<br>Q R S T<br>nlist- 💌 F                                          | .68) (UVWX)<br>UVWX<br>Edit Quot                                                     | 5TI 3,154<br>Y Z<br>95                                   | .01 (-4.9                                                             | 1) D                                                     |
| hrt      | Sym                                                                  |                                       | Last                                                               | Chg                                                | %Chg                                                                 | BVol                                                                                 | Buy                                                                   | Sell                                                                   | SVol                                                                        | Vol                                                                                  | Open                                                     | High                                                                  | Low                                                      |
|          | DEWA                                                                 | ٠                                     | 72                                                                 | +5                                                 | +7.46                                                                | 23674                                                                                | 72                                                                    | 73                                                                     | 38532                                                                       | 772441                                                                               | 67                                                       | 74                                                                    | 66                                                       |
|          |                                                                      |                                       | 205                                                                | -6                                                 | -2.38                                                                | 23930                                                                                | 200                                                                   | 205                                                                    | 1903                                                                        | 24134                                                                                | 210                                                      | 215                                                                   | 200                                                      |
|          | ADMG                                                                 | ٠                                     | 200                                                                | -0                                                 | 2.00                                                                 |                                                                                      |                                                                       |                                                                        |                                                                             |                                                                                      |                                                          |                                                                       |                                                          |
|          | ADMG<br>DOID                                                         | *                                     | 1230                                                               | +60                                                | +5.13                                                                | 13050                                                                                | 1230                                                                  | 1240                                                                   | 11428                                                                       | 139437                                                                               | 1170                                                     | 1250                                                                  | 1170                                                     |
|          | ADMG<br>DOID<br>BJBR                                                 | *                                     | 1230<br>1370                                                       | +60<br>+10                                         | +5.13                                                                | 13050<br>23117                                                                       | 1230<br>1370                                                          | 1240<br>1380                                                           | 11428<br>15718                                                              | 139437<br>70105                                                                      | 1170<br>1360                                             | 1250<br>1390                                                          | 1170<br>1360                                             |
|          | ADMG<br>DOID<br>BJBR<br>DILD                                         | *                                     | 1230<br>1370<br>360                                                | +60<br>+10<br>+15                                  | +5.13<br>+0.74<br>+4.35                                              | 13050<br>23117<br>5142                                                               | 1230<br>1370<br>355                                                   | 1240<br>1380<br>360                                                    | 11428<br>15718<br>14626                                                     | 139437<br>70105<br>90640                                                             | 1170<br>1360<br>345                                      | 1250<br>1390<br>360                                                   | 1170<br>1360<br>345                                      |
|          | ADMG<br>DOID<br>BJBR<br>DILD<br>BHIT                                 | *                                     | 1230<br>1370<br>360<br>168                                         | +60<br>+10<br>+15<br>-3                            | +5.13<br>+0.74<br>+4.35<br>-1.75                                     | 13050<br>23117<br>5142<br>17799                                                      | 1230<br>1370<br>355<br>168                                            | 1240<br>1380<br>360<br>169                                             | 11428<br>15718<br>14626<br>10681                                            | 139437<br>70105<br>90640<br>134216                                                   | 1170<br>1360<br>345<br>171                               | 1250<br>1390<br>360<br>171                                            | 1170<br>1360<br>345<br>164                               |
|          | ADMG<br>DOID<br>BJBR<br>DILD<br>BHIT<br>MNCN                         | * * * * *                             | 1230<br>1370<br>360<br>168<br>810                                  | +60<br>+10<br>+15<br>-3<br>-40                     | +5.13<br>+0.74<br>+4.35<br>-1.75<br>-4.71                            | 13050<br>23117<br>5142<br>17799<br>686                                               | 1230<br>1370<br>355<br>168<br>810                                     | 1240<br>1380<br>360<br>169<br>820                                      | 11428<br>15718<br>14626<br>10681<br>3135                                    | 139437<br>70105<br>90640<br>134216<br>33458                                          | 1170<br>1360<br>345<br>171<br>830                        | 1250<br>1390<br>360<br>171<br>850                                     | 1170<br>1360<br>345<br>164<br>800                        |
|          | ADMG<br>DOID<br>BJBR<br>DILD<br>BHIT<br>MNCN<br>AKRA                 | * * * * * *                           | 1230<br>1370<br>360<br>168<br>810<br>1520                          | +60<br>+10<br>+15<br>-3<br>-40<br>+30              | +5.13<br>+0.74<br>+4.35<br>-1.75<br>-4.71<br>+2.01                   | 13050<br>23117<br>5142<br>17799<br>686<br>5383                                       | 1230<br>1370<br>355<br>168<br>810<br>1510                             | 1240<br>1380<br>360<br>169<br>820<br>1520                              | 11428<br>15718<br>14626<br>10681<br>3135<br>352                             | 139437<br>70105<br>90640<br>134216<br>33458<br>40726                                 | 1170<br>1360<br>345<br>171<br>830<br>1490                | 1250<br>1390<br>360<br>171<br>850<br>1530                             | 1170<br>1360<br>345<br>164<br>800<br>1480                |
|          | ADMG<br>DOID<br>BJBR<br>DILD<br>BHIT<br>MNCN<br>AKRA<br>BUMI         | *<br>*<br>*<br>*<br>*                 | 1230<br>1370<br>360<br>168<br>810<br>1520<br>3325                  | +60<br>+10<br>+15<br>-3<br>-40<br>+30<br>-25       | +5.13<br>+0.74<br>+4.35<br>-1.75<br>-4.71<br>+2.01<br>-0.75          | 13050<br>23117<br>5142<br>17799<br>686<br>5383<br>4645                               | 1230<br>1370<br>355<br>168<br>810<br>1510<br>3325                     | 1240<br>1380<br>360<br>169<br>820<br>1520<br>3350                      | 11428<br>15718<br>14626<br>10681<br>3135<br>352<br>27809                    | 139437<br>70105<br>90640<br>134216<br>33458<br>40726<br>73836                        | 1170<br>1360<br>345<br>171<br>830<br>1490<br>3350        | 1250<br>1390<br>360<br>171<br>850<br>1530<br>3375                     | 1170<br>1360<br>345<br>164<br>800<br>1480<br>3300        |
|          | ADMG<br>DOID<br>BJBR<br>DILD<br>BHIT<br>MNCN<br>AKRA<br>BUMI<br>PYFA | *<br>*<br>*<br>*<br>*<br>*            | 1205<br>1230<br>1370<br>360<br>168<br>810<br>1520<br>3325<br>142   | +60<br>+10<br>+15<br>-3<br>-40<br>+30<br>-25<br>+4 | +5.13<br>+0.74<br>+4.35<br>-1.75<br>-4.71<br>+2.01<br>-0.75<br>+2.90 | 13050<br>23117<br>5142<br>17799<br>686<br>5383<br>4645<br>572                        | 1230<br>1370<br>355<br>168<br>810<br>1510<br>3325<br>141              | 1240<br>1380<br>360<br>169<br>820<br>1520<br>3350<br>142               | 11428<br>15718<br>14626<br>10681<br>3135<br>352<br>27809<br>70              | 139437<br>70105<br>90640<br>134216<br>33458<br>40726<br>73836<br>27322               | 1170<br>1360<br>345<br>171<br>830<br>1490<br>3350<br>139 | 1250<br>1390<br>360<br>171<br>850<br>1530<br>3375<br>149              | 1170<br>1360<br>345<br>164<br>800<br>1480<br>3300<br>138 |
| de       | ADMG<br>DOID<br>BJBR<br>DILD<br>BHIT<br>MNCN<br>AKRA<br>BUMI<br>PYFA | * * * * * * * * * * * * * * * * * * * | 1230<br>1230<br>360<br>168<br>810<br>1520<br>3325<br>142<br>ousDay | +60<br>+10<br>+15<br>-3<br>-40<br>+30<br>-25<br>+4 | +5.13<br>+0.74<br>+4.35<br>-1.75<br>-4.71<br>+2.01<br>-0.75<br>+2.90 | 13050<br>23117<br>5142<br>17799<br>686<br>5383<br>4645<br>572<br><sup>©∭</sup> Smart | 1230<br>1370<br>355<br>168<br>810<br>1510<br>3325<br>141<br>SAFE   Eq | 1240<br>1380<br>360<br>169<br>820<br>1520<br>3350<br>142<br>uity   Acc | 11428<br>15718<br>14626<br>10681<br>3135<br>352<br>27809<br>70<br>tMgmt   N | 139437<br>70105<br>90640<br>134216<br>33458<br>40726<br>73836<br>27322<br>etSum   St | 1170<br>1360<br>345<br>171<br>830<br>1490<br>3350<br>139 | 1250<br>1390<br>360<br>171<br>850<br>1530<br>3375<br>149<br>g   Order | 1170<br>1360<br>345<br>164<br>800<br>1480<br>3300<br>138 |

| Smart SAFE List - Window    | s Internet Explorer                                                      |                                                          |
|-----------------------------|--------------------------------------------------------------------------|----------------------------------------------------------|
| https://www.poems.co.id/Liv | reprice/AdvTrade/SmartOrder/SmartOrder_Fr.asp?btnOK≒Setuju               |                                                          |
|                             | XEW Smart SAFE                                                           |                                                          |
| New Order Cano              | Smart SAFE Form - Windows Internet Explorer                              |                                                          |
| CHK ORD_NO STOCK ACTIO      | https://www.poems.co.id/Liveprice/AdvTrade/SmartOrder/SmartOrderForm.asp | Eangkan:                                                 |
|                             | NEWI SMART SAFE FORM                                                     | SMART SAFE                                               |
|                             | POEMS ID : DEMOPH -                                                      | Kondisinva terdiri atas 2 tipe . vaitu :                 |
|                             | Action : Buy - BIDVOL BID ASK ASK                                        | Type : <b>Price Based</b> (Berdasarkan Harga)            |
|                             | Stock : List 0 0 0                                                       | Condition :                                              |
|                             | MPlier : 0 0 0                                                           | 0 Type • Price Baced •                                   |
|                             | Price : 0 0 0                                                            |                                                          |
|                             | Max Lots : 0 0 0                                                         | 0 Last Done Price                                        |
|                             | Share Type : Local Open 0 Chg                                            | Best Bid Price ted<br>Best Offer Price                   |
|                             | Equity : 0 High 0 Chg(%)                                                 | 0 OK Clear Order                                         |
|                             | Cash : 0 Low 0 Volume                                                    |                                                          |
|                             | Ratio : 0.00 %                                                           |                                                          |
|                             |                                                                          | Type : <i>Time Based</i> (Berdasarkan Waktu)             |
|                             | Type : Price Based -                                                     | Condition :                                              |
|                             | Last Don Time Based                                                      | Type : Time Based                                        |
|                             | Good Till Submitted                                                      | Use Input Price                                          |
|                             | OK Clear Order                                                           | Hour : 09 • Minute : 00 • Second : 00 •                  |
|                             |                                                                          |                                                          |
|                             | Done                                                                     |                                                          |
|                             |                                                                          |                                                          |
|                             |                                                                          | "Good IIII Submitted", bila dicentang (⊡), maka system   |
|                             |                                                                          | akan menjaga konuisi sesuai yang ulinginkan sampai order |
|                             |                                                                          | hursa atau hila tidak ter-SUBMIT maka system akan terus  |
| Done                        | Internet                                                                 | melakukan pengecekan selama maksimal 30 hari             |
|                             |                                                                          |                                                          |

## Price Based (Berdasarkan Harga)

Melakukan pengaturan order berdasarkan kondisi pada harga "*Last Done Price*", "*Best Bid Price*", dan "*Best Offer Price*", dimana harga tersebut sudah : "*Equal to*", "*Higher Than or Equal to*", dan "*Lower Than or Equal To*"

| Smart SAFE List - Windows Internet Explorer          |                                         |                                                                                                    | -IIX      |                                                           |      |
|------------------------------------------------------|-----------------------------------------|----------------------------------------------------------------------------------------------------|-----------|-----------------------------------------------------------|------|
| https://www.poems.co.id/Liveprice/AdvTrade/SmartOrde | ar/SmartOrder_Fr.asp                    |                                                                                                    |           |                                                           |      |
|                                                      | MEW Smart SAFE                          |                                                                                                    | <b>^</b>  |                                                           |      |
| New Order Cancel/Remove                              |                                         | U                                                                                                    | pdate     |                                                           |      |
| CHK ORD_NO STOCK ACTION PRICE QTY CON                | IDITION STATUS MESSAGE                  | CREATE TIME EXEC TIME                                                                                           | GTS 👻     |                                                           |      |
| 5724 ANTM Buy 2,250 100 Last Done to 2250            | Price Equal Order<br>Received           | 2011-04-14<br>15:21:34                                                                                          | No        | Kondisi-kondisi , yang dapat dipilih yaitu :              |      |
|                                                      | Smart SAFE Form - Windows Interne       | t Explorer                                                                                                    |           | Condition :                                               |      |
|                                                      | https://www.poems.co.id/Liveprice/AdvTv | rade/SmartOrder/SmartOrderForm.asp?txtNu                                                                        |           | Type · Price Based ·                                      |      |
|                                                      | NEW SMA                                 |                                                                                                    |           |                                                           |      |
|                                                      |                                         |                                                                                                    |           | Best Bid Price Legislation 2250                           |      |
|                                                      | POEMS ID : DEMOPH .                     | Aneka Tambang (Persero) Tbk                                                                                     |           | Best Bid Price                                            |      |
|                                                      | Action : Buy +                          | BIDVOL BID ASK                                                                                                  | ASKVOL    | Best Offer Price                                          |      |
|                                                      | Stock ANTM List                         | 6,987 2,300 2,325                                                                                               | 3,670     | OK Clear Order                                            |      |
|                                                      | MPlier 2.86                             | 5,101 2,275 2,350                                                                                               | 5,375     | "Dest Bid Drice" - Llerge Deli Terheik                    |      |
| Smarts AFF di camping ini                            | Price                                   | 4,374 2,250 2,375                                                                                               | 9,346     | Best Bid Price = Harga Bell Terbalk                       |      |
| SinartSAFE ui samping ini                            | Max Lots 0[Cash: 0]                     | 2 001 2 200 2 425                                                                                               | 8 807     | <i>"Best Offer Price"</i> = Harga Jual Terbaik            |      |
| menampilkan :                                        | Øty (Lot)                               | Close 2,350 Last                                                                                                | 2,325     |                                                           |      |
|                                                      | Share Type : Local                      | Open 2,350 Chg                                                                                                  | -25       | Untuk menentukan <i>kondisi</i> harga order dapat memi    | ilih |
| ORDER BELI/BUY : ANTM                                | Equity : 0                              | High 2,350 Chg(%)                                                                                               | -1.06     | onerator operator .                                       |      |
| 2.250. 100 LOT                                       | Cash : 0                                | Low 2,325 Volume                                                                                                | 6,564     | Condition                                                 |      |
|                                                      | Ratio : 0.00 %                          |                                                                                                    |           | Condition .                                               |      |
|                                                      | Condition :                             |                                                                                                    |           | Type : Price Based 💌                                      |      |
| IIKA.                                                | Type : Price Based                      |                                                                                                    |           | Last Done Price Equal to 2250                             |      |
|                                                      | Last Done Price -> Equal to             | 12250                                                                                                    |           | Equal to                                                  |      |
| LAST DOINE PRICE = $2.250$                           |                                         |                                                                                                    |           | Lower Than or Equal to                                    |      |
|                                                      |                                         |                                                                                                    |           | OK Clear Order                                            |      |
|                                                      | OK Clear Order                          |                                                                                                    |           |                                                           |      |
|                                                      |                                         |                                                                                                    |           | " Equal to" = sama dengan                                 |      |
|                                                      |                                         |                                                                                                    | 009/ -    | "Higher Than or Equal to" = Lebih tinggi atau sama dengan |      |
|                                                      |                                         |                                                                                                    | .00% * // | "Lower Than or Equal To" = Lebih rendah atau sama dengan  |      |
| Done                                                 |                                         | 💽 Internet 🛛 🖓 🕶 🔍 1                                                                                            | 100% + // |                                                           |      |
|                                                      |                                         | n There are a second second second second second second second second second second second second second second | 11        | 2                                                         |      |

Bila sudah selesai menentukan kondisi sesuai dengan yang diinginkan, maka klik **"OK"**, atau klik **"Clear Order"** untuk membatalkan. Bila sudah klik **"OK"**, maka akan tampil layar konfirmasi *SmartSAFE* (*Smart SAFE Confirmation*). Layar konfirmasi ini menginformasikan ulang transaksi Jual/beli saham yang dipilih beserta jumlah lot dan harga total.

|           | SMART SAFE CON                     | FIRMATION     |          |
|-----------|------------------------------------|---------------|----------|
| Name : D  | EMO PERMATA HIJAU                  |               |          |
| ACTION    | SHARE                              | PRICE         | QUANTITY |
| Buy       | Aneka Tambang (Persero) Tbk<br>(L) | 2,250.00      | 50,000   |
| Condition | Price Based : Last Done Price E    | Equal to 2250 |          |

Klik "OK", maka order akan disimpan di server dan dapat dilihat pada "SmartSAFE List".

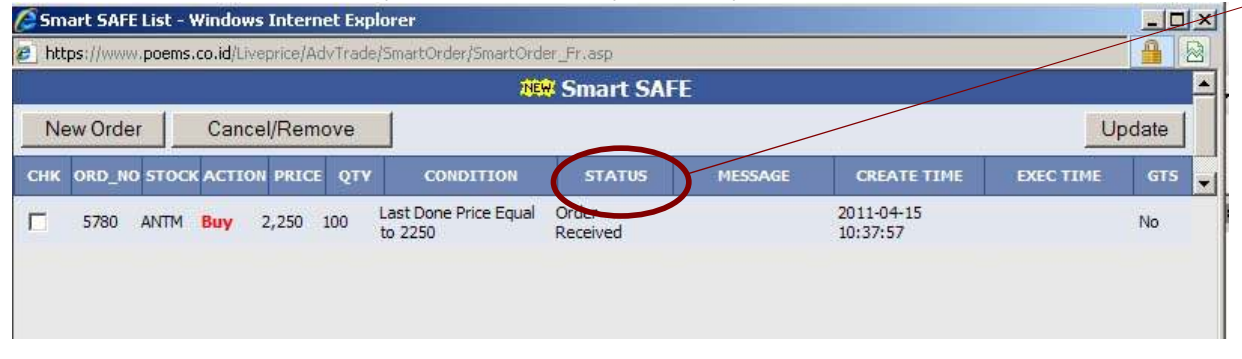

Status-status pada order SmartSAFE adalah :

- 1. Order Pending = Order di terima dan masuk antrian, tetapi belum di proses di server
- 2. Order Received = Order telah diterima dan di proses di server
- Order Rejected = Order yang telah memenuhi kondisi, tetapi ketika di-submit order tersebut di reject (equity/stock tidak mencukupi, dll)
- 4. *Order Submitted* = Order yang telah memenuhi kondisi dan berhasil dikirim ke bursa
- 5. *Pending Withdrawal* = Order masih menunggu dalam antrian untuk di *withdraw*
- 6. Order Withdrawn = Order berhasil di withdraw

Untuk menambah order SmartSAFE yang baru, klik tombol "**New Order**", maka SmartSAFE Form akan tampil, dan siap diinput kondisi order yang diinginkan. Untuk membatalkan order SmartSAFE, centang (🗹) kolom "**CHK**" dari order yang ingin dibatalkan, kemudian klik tombol "**Cancel/Remove**" Untuk mendapatkan data terbaru di list order SmartSAFE, klik tombol "**Update**"

## Time Based (Berdasarkan Waktu)

Melakukan pengaturan order berdasarkan waktu (jam, menit dan detik / Hour Minute Second ) dengan :

1. harga sesuai dengan pilihan, yaitu:

| Type : Time Based  Use Input Price                                   | https://www.poems.co.id/Uveprice/AdvTrade/3     New Order Cancel/Remove | nartOrder/SmartOrde               | r_Fr.asp<br>Smart SAFE                     |                                       |                                       |                |        |
|----------------------------------------------------------------------|-------------------------------------------------------------------------|-----------------------------------|--------------------------------------------|---------------------------------------|---------------------------------------|----------------|--------|
| Type : Time Based  Use Input Price                                   | New Order Cancel/Remove                                                 | NEW                               | Smart SAFE                                 |                                       |                                       |                |        |
| Use Input Price                                                      |                                                                         |                                   |                                            |                                       |                                       |                | Upda   |
| Use Tanut Duise                                                      | CHK ORD_NO STOCK ACTION PRICE QTY                                       | CONDITION                         | STATUS                                     | MESSAGE C                             | CREATE TIME                           | EXEC           |        |
| Jse Best Bid Price                                                   | ☐ 5664 ANTM Sell 2,325 100 Ti<br>04                                     | ne Equal to 2011-<br>-13 15:55:00 | Order<br>Received                          | 201<br>14:                            | 11-04-13<br>39:37                     |                | N      |
| Use 2 Level Below Best Bid Price                                     |                                                                         | Smart SAFE F                      | orm - Windows Int<br>oems.co.id/Liveprice/ | ernet Explorer<br>AdvTrade/SmartOrder | /SmartOrderFi                         | orm.asp?txt    |        |
|                                                                      |                                                                         |                                   | NEW!                                       | SMART SAFE                            | FORM                                  |                |        |
| tuk transaksi "BUY"<br>ndition :                                     |                                                                         | POEMS ID                          | : DEMOPH +                                 | Aneka Tamb                            | ang (Perser                           | o) Tbk         |        |
|                                                                      |                                                                         | Action                            | : Sell 🔹                                   | BIDVOL                                | BID                                   | ASK            | ASKVOL |
| pe: Time Based                                                       | SmartSAFE di samping ini                                                | Stock                             |                                            | st 12,605<br>10,951                   | 2,325                                 | 2,350          | 2,161  |
| se Input Price                                                       | menampilkan :                                                           | MPlier                            | : 2.86                                     | 10,458                                | 2,275                                 | 2,400          | 12,76  |
| Se Best Offer Price                                                  | ORDER JUAL/SELL                                                         | Max Lots                          | : 01ots                                    | 2,303                                 | 2,250                                 | 2,425          | 13,994 |
| se 1 Level Above Best Offer Price                                    | <b>ANTM</b> , HARGA 2.325, 100                                          | Qty (Lot)                         | 100                                        | Close                                 | 2,375 La                              | ast            | 2,350  |
|                                                                      | LOT                                                                     | Share Type                        | : Local                                    | Open                                  | 2,350 C                               | hg             | -2     |
|                                                                      |                                                                         | Equity                            | : 0                                        | Low                                   | 2,375 C                               | ng(%)<br>olume | 13,67  |
| n mengisi waktu yang diinginkan, maksimal sampai jam 15:57:00, untuk | AKAN MASUK KE BURSA                                                     | Ratio                             | : 0.00 %                                   | takin da                              |                                       |                |        |
| nghindari keterlambatan pengiriman order                             | DENGAN:                                                                 | Condition                         | :                                          |                                       |                                       |                |        |
|                                                                      | HARGA INPUT / USE INPUT                                                 | Type : Tin                        | ne Based 💌                                 |                                       |                                       |                |        |
| pe : Time Based 🗾                                                    | <b>PRICE</b> (2.325)                                                    | Ose Input Pr                      | ice                                        | •                                     |                                       |                |        |
| se Input Price                                                       | РК. 15:55:00                                                            | Hour : 15 💽                       | Minute : 📴 💽                               | Second : 00 💌                         |                                       |                |        |
|                                                                      |                                                                         | OK                                | Clear Order                                |                                       |                                       |                |        |
|                                                                      |                                                                         |                                   |                                            |                                       |                                       |                |        |
| OK 10 lear Order                                                     |                                                                         | Done                              |                                            | Internet                              | i i i i i i i i i i i i i i i i i i i |                | 100% - |
|                                                                      |                                                                         |                                   |                                            |                                       |                                       |                |        |
| 13                                                                   | Done                                                                    |                                   |                                            | Inter                                 | rnet                                  | 1×4            | · 1009 |

|                                     | NE                               | 🖥 Smart SAF        |                      |                        |               |           |
|-------------------------------------|----------------------------------|--------------------|----------------------|------------------------|---------------|-----------|
| New Order Cancel/Remove             |                                  |                    |                      |                        |               | Updat     |
| CHK ORD_NO STOCK ACTION PRICE QTY   | CONDITION                        | STATUS             | MESSAGE              | CREATE TIME            | E EXEC        | TIME G    |
| 5664 ANTM Sell 2,325 100 Tim<br>04- | ne Equal to 2011-<br>13 15:55:00 | Order<br>Received  |                      | 2011-04-13<br>14:39:37 |               | No        |
|                                     | 🖉 Smart SAFE I                   | Form - Windows     | Internet Explorer    |                        |               |           |
|                                     | E https://www.p                  | poems.co.id/Livepr | ice/AdvTrade/SmartOr | der/SmartOrderF        | =orm.asp?txtl | Nu 🔒 🔯    |
|                                     | POEMS ID                         | : DEMOPH .         | Aneka Ta             | = FORM                 | ro) Tbk       |           |
|                                     | Action                           | (: Sell •          | BIDVOL               | BID                    | ASK           | ASKVOL    |
| SmartSAFE di samping ini            | Stock                            | ANTM               | 7,95                 | 7 2,325                | 2,350         | 5,278     |
| menampilkan :                       | MPlier                           | . 2.86             | 11,32                | 7 2,300                | 2,375         | 7,903     |
|                                     | Brice                            |                    | 10,46                | 8 2,275                | 2,400         | 13,176    |
| ORDER JUAL/SELL                     | Max Lots                         | • 0 Lote           | 2,30                 | 3 2,250                | 2,425         | 13,997    |
| ANTM 100 LOT                        | Oby (Lot)                        | . 0 100            | 1,40                 | 2,225                  | 2,450         | 2 2 2 2 5 |
|                                     | Qty (LOL)                        | • 100              | Open                 | 2,373                  | Cha           | -50       |
|                                     | Snare Type                       | : LOCal            | High                 | 2,375                  | Cha(%)        | -2.11     |
|                                     | Equity                           | . 0                | Low                  | 2,325                  | Volume        | 14,627    |
| UADCA RECT RID / USE                | Ratio<br>Condition               | : 0.00 %<br>:      |                      |                        |               |           |
| HARGA BEST BID / USE                | Type . I'll                      | ine based 🗾        |                      |                        |               |           |
| BEST BID PRICE (2.325)              | Use Best Bid                     | Price              |                      |                        |               |           |
| PK 15:55:00                         | Hour : 15 -                      | Minute : 55        | Second : 00 💌        |                        |               |           |
|                                     | 014                              |                    |                      |                        |               |           |
|                                     | ОК                               | Clear Order        |                      |                        |               |           |

Untuk transaksi JUAL/SELL:

Bila dipilih **USE 1 LEVEL BELOW BEST BID PRICE,** maka harga yang terkirim adalah 1 level di bawah harga **BEST BID** (2300)

| Condition :                         |  |
|-------------------------------------|--|
| Type : Time Based 💌                 |  |
| Use 1 Level Below Best Bid Price 💌  |  |
| Hour : 15 Minute : 55 Second : 00 💌 |  |
| OK Clear Order                      |  |

# Bila dipilih USE 2 LEVEL BELOW BEST BID PRICE, maka

harga yang terkirim adalah 2 level di bawah harga **BEST BID** (2275)

| Condition  | :                         |  |
|------------|---------------------------|--|
| Туре : Т   | me Based 💌                |  |
| Use 2 Leve | Below Best Bid Price 💌    |  |
| Hour : 15  | Minute : 55 Second : 00 S |  |
| ОК         | Clear Order               |  |

| Smart SAFE List - Windows Internet Explore     | r                                      |                                                                                                    |                           |            |                                                                    |
|------------------------------------------------|----------------------------------------|----------------------------------------------------------------------------------------------------|---------------------------|------------|--------------------------------------------------------------------|
| https://www.poems.co.id/LivePrice/AdvTrade/Sma | rtOrder/SmartOrder_Fr.asp?btnOK=Setuju | Untuk transaksi BELL/BLIX :                                                                                                    |                           |            |                                                                    |
|                                                | NEW Smart SAFE                         |                                                                                                    |                           |            |                                                                    |
| New Order Cancel/Remove                        |                                        | Bila dipilih <b>USE 1 LEVEL ABOVE BEST OFFER PRICE,</b> maka harga yang terkirim adalah 1 level di atas harga <b>BEST OFFER</b> |                           |            |                                                                    |
| CHK ORD_NO STOCK ACTION PRICE QTY              | CONDITION STATUS MESSA                 |                                                                                                    |                           |            |                                                                    |
|                                                | There is no Smart Orders.              | (2350)                                                                                                    |                           |            |                                                                    |
|                                                |                                        | Condition :                                                                                                    |                           |            |                                                                    |
|                                                | Smart SAFE Form - Windows Inter        | net Explorer                                                                                                    |                           |            | Type : Time Based •                                                |
|                                                | https://www.poems.co.id/LivePrice/Ad   | vTrade/SmartOrder/                                                                                                    | (SmartOrderForm.asp?)     | txtNu 💾 🔯  | Use 1 Level Above Best Offer Price                                 |
|                                                | NEW! SM                                | IART SAFE F                                                                                                    | ORM                       |            | Hour : 15 x Minute : 50 x Second : 00 x                            |
|                                                |                                        | Aneka Tambi                                                                                                    | ang (Persero) The         |            |                                                                    |
| SmartSAEE di camping ini                       | Action Buy -                           | BIDVOL                                                                                                    | BID ASK                   | ASKVOL     | OK Clear Order                                                     |
| menampilkan ·                                  | Stock ANTM List                        | 7,034                                                                                                    | 2,300 2,32                | 25 1,676   |                                                                    |
| пенаприкан.                                    | MPlier 2.86                            | 5,453                                                                                                    | 2,275 2,35                | 50 6,744   |                                                                    |
|                                                | Price 0                                | 2,755                                                                                                    | 2,225 2,40                | 0 8,802    |                                                                    |
|                                                | Max Lots 0[Cash: 0]                    | 1,178                                                                                                    | 2,200 2,42                | 25 8,525   | Bila dipilih USE 2 LEVEL ABOVE BEST OFFER PRICE, maka              |
| ANTIN, 100 LOT                                 | Qty (Lot)                              | Close                                                                                                    | 2,350 Last                | 2,325      | harga yang terkirim adalah 2 level di atas harga <b>BEST OFFER</b> |
| ΔΚΔΝ ΜΔΣΗΚ ΚΕ ΒΗΒΣΔ                            | Share Type : Local                     | High                                                                                                    | 2,350 Chg<br>2,350 Chg(%) | -25        | (2375)                                                             |
|                                                | Cash : 0                               | Low                                                                                                    | 2,300 Volume              | 9,653      | Condition :                                                        |
| DENGAN .                                       | Ratio : 0.00 %                         |                                                                                                    |                           |            | Type : Time Based 💌                                                |
|                                                | Condition :                            |                                                                                                    |                           |            | Use 2 Level Above Best Offer Price 💌                               |
| HARGA <b>BEST OFFER / LISE</b>                 | Type : Time Based 💌                    |                                                                                                    |                           |            | Hour : 15 • Minute : 50 • Second : 00 •                            |
| BEST OFFER PRICE (2 325)                       | Use Best Offer Price                   |                                                                                                    |                           |            |                                                                    |
| PK 15:50:00                                    | Hour : 15 Minute : 50 - S              | cond : 00 -                                                                                                    |                           |            | OK Clear Order                                                     |
|                                                |                                        |                                                                                                    |                           |            |                                                                    |
|                                                | OK Clear Order                         |                                                                                                    |                           |            |                                                                    |
|                                                |                                        |                                                                                                    |                           |            |                                                                    |
|                                                |                                        | Internet                                                                                                    | · 6                       | 💐 100% 🔹 🌈 |                                                                    |
| Done                                           |                                        | Internet                                                                                                    | €h +                      | 🔍 100% 👻 🎢 |                                                                    |

Bila sudah selesai menentukan kondisi sesuai dengan yang diinginkan, maka klik **"OK"**, atau klik **"Clear Order"** untuk membatalkan.

Bila sudah klik "OK", maka akan tampil layar konfirmasi SmartSAFE (Smart SAFE Confirmation).

Layar konfirmasi ini menginformasikan ulang transaksi Jual/beli saham yang dipilih beserta jumlah lot dan harga total.

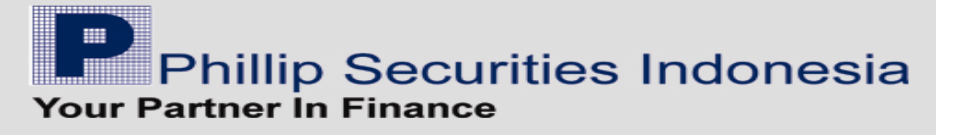

| https://www | v.poems.co.id/Liveprice/AdvTrade/Smart | Order/review.as | p 🔒                |
|-------------|----------------------------------------|-----------------|--------------------|
|             | SMART SAFE CON                         | FIRMATION       |                    |
| Name : D    | EMO PERMATA HIJAU                      | 2               | <i>n</i> .         |
| ACTION      | SHARE                                  | PRICE           | QUANTITY           |
| Buy         | Aneka Tambang (Persero) Tbk<br>(L)     | 0.00            | 50,000             |
| Condition   | Time Based : Best Offer Price :        | Time Equal to   | 2011-4-20 15:50:00 |

Klik "OK", maka order akan disimpan di server dan dapat dilihat pada "SmartSAFE List".

| (C) Sm                  | iart SAF | E List - | Windo    | ws Interr              | net Exp | lorer                                 |                   |         |                        |           | _ 🗆 🗙    |
|-------------------------|----------|----------|----------|------------------------|---------|---------------------------------------|-------------------|---------|------------------------|-----------|----------|
| 🥭 htt                   | ps://ww  | w.poems  | .co.id/L | iveprice/A             | dvTrade | e/SmartOrder/SmartOr                  | der_Fr.asp        |         |                        |           |          |
|                         |          |          |          |                        |         | N                                     | 🖼 Smart SAF       | 1       |                        |           | <u> </u> |
| New Order Cancel/Remove |          |          |          |                        |         |                                       | U                 | pdate   |                        |           |          |
| СНК                     | ORD_N    | о ѕтос   |          | ON PRIC                | e QTY   | CONDITION                             | STATUS            | MESSAGE | CREATE TIME            | EXEC TIME | GTS 🚽    |
|                         | 6039     | ANTM     | Buy      | Best<br>Offer<br>Price | 100     | Time Equal to 2011-<br>04-20 15:50:00 | Order<br>Received |         | 2011-04-20<br>09:32:58 |           | No       |
|                         |          |          |          |                        |         |                                       |                   |         |                        |           |          |

Untuk menambah order SmartSAFE yang baru, klik tombol "**New Order**", maka SmartSAFE Form akan tampil, dan siap diinput kondisi order yang diinginkan. Untuk membatalkan order SmartSAFE, centang (☑) kolom "**CHK**" dari order yang ingin dibatalkan, kemudian klik tombol "**Cancel/Remove**" Untuk memperbaharui tampilan data di list order SmartSAFE, klik tombol "**Update**"

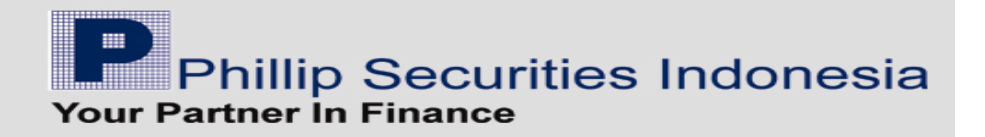

### Smart SAFE on POEMS ProTrader

Menu :

Setelah melakukan login di POEMS ProTrader, maka pada menu bar terdapat menu "Smart SAFE"

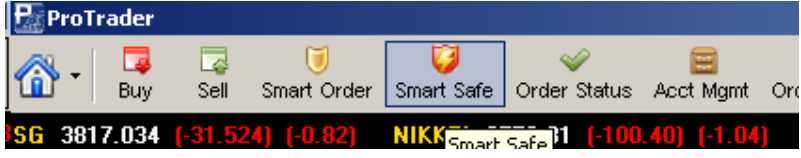

Setelah klik menu "Smart SAFE" akan tampil layar "Disclaimer", harap dibaca terlebih dahulu. Bila sudah mengerti dan menyetujui, maka klik tombol "Setuju (Agree)"

| ProTrader                                                                                                    | × |
|----------------------------------------------------------------------------------------------------|---|
| Smart Safe Disclaimer                                                                                                    |   |
| Setelah meng-klik tombol setuju, berarti saya telah mengerti dan menyetujui disclaimer di bawah ini                                                                                                    | • |
| <ol> <li>Dengan menggunakan smart safe pada saat sesi pembukaan, saya mengerti bahwa         <ul> <li>eksekusi smart safe tergantung pada antrian di bursa (ada kemungkinan terjadi jeda waktu)</li> <li>proses pembentukan harga pada saat sesi pembukaan dapat mempengaruhi order saya</li> <li>dengan menggunakan best bid price atau best offer price pada kondisi pengecekan harga, maka saya</li> <li>mengerti bahwa kondisi tersebut dapat mengakibatkan order terkirim pada saat harga belum terbentuk</li> </ul> </li> </ol> |   |
| 2. Smart safe dengan tipe price based akan mulai melakukan pengecekan narga pada pukul 09:30:00 WIB.                                                                                                    |   |
| 3. Perhitungan max qty yang ditampilkan hanyalah perkiraan berdasarkan nilai equity pada saat smart safe<br>dibuat. PT Phillip Securities Indonesia tidak bertanggung jawab atas segala kerugian yang timbul berkaitan<br>dengan perubahan equity pada saat smart safe dieksekusi.                                                                                                    |   |
| 4. Masa berlaku smart safe adalah 30 hari kalender sejak tanggal diinput.                                                                                                    |   |
|                                                                                                    | • |
| Setuju (Agree) Tidak Setuju (Disagree)                                                                                                    |   |

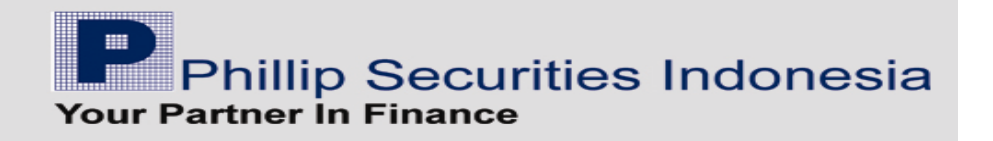

| etelah menye  | etujui, akan tam | pil layar <b>"S</b> i | mart SAFE I | L <b>ist"</b> , yang m | enampil     | kan or   | der-or | der dari S   | Smart SAF | E yang suo | dah diinput.                                                     |
|---------------|------------------|-----------------------|-------------|------------------------|-------------|----------|--------|--------------|-----------|------------|------------------------------------------------------------------|
| By using the  | : Smart Safe me  | nu, I under           | stand and . | agree to be            | bound b     | / its to | erms & | condition    | <u>15</u> |            |                                                                  |
|               | DEMOPH -         | New Ord               | er Cance    | el/Remove O            | rder        |          |        | R            | efresh    |            |                                                                  |
|               |                  | Sumbor of             | new order   | romaining              | • 10 ord    | ors      |        |              |           |            | Bila sudah sian untuk menggunakan Smart SAFF, klik               |
| Chi Ordan     | Ne Check         | Astion                | Dring       |                        | . 10 010    | Candi    |        |              | ei        |            | tombol " <i>New Order</i> "                                      |
|               | NU SIUCK         | Action                | FILE        | Lety L                 |             | Conuit   |        |              | 3         | -          |                                                                  |
|               |                  |                       |             |                        |             |          |        |              |           |            |                                                                  |
|               |                  |                       |             |                        |             |          |        |              |           | _          |                                                                  |
| Smart Safe Fo | orm              |                       |             |                        |             |          |        |              |           |            |                                                                  |
|               | -                |                       |             | 10000000               | -           | 1000     |        | 1 501        | 0.000     |            |                                                                  |
| OEMS ID       | DEMOPH           | <u> </u>              |             | CPIN                   |             | 1960     |        | [+50]        | +2.62%]   |            |                                                                  |
| ihare Type    | L                |                       |             |                        | 00004       |          | 101    | Value        | 60.428    |            |                                                                  |
| ction         | • Buy            | Sell                  |             | 1910                   | UPEN<br>192 | 0        | 1970   | 1920         | 61804     |            |                                                                  |
| tock Code     | <b>JCPIN</b>     |                       |             | Que                    | BVOL        | BUY      | SELL   | SVOL         | Que       |            |                                                                  |
| 1ultiplier:   | 2.00             |                       |             | 52                     | 6779        | 1960     | 1970   | 16163        | 147       |            |                                                                  |
| rice          | 1950             | -                     |             | 59                     | 5307        | 1950     | 1980   | 6143         | 79        |            | Input nama saham yang hendak ditransaksikan ("Buy"               |
| ity.          | 4                | 🗄 Lo                  | ts          | 38                     | 3075        | 1930     | 2000   | 9772         | 162       |            | atau "Sell") dengan harga dan jumlah saham.                      |
| 1ax Qty       | 46 Lots / Cash   | Only: 4 Lo            | <u>ots</u>  | 38                     | 1875        | 1920     | 2025   | 8033<br>3491 | 96<br>51  |            | Sistem akan memperlihatkan limit transaksi                       |
| quity         | 22,588,772       |                       |             | 17                     | 1055        | 1900     | 2075   | 1856         | 8         |            | disesualkan dengan jumian <i>Equity</i> dan <i>Cash</i> , jumian |
| ash           | 4,079,022        |                       |             | 6<br>17                | 772         | 1890     | 2100   | 1885<br>1005 | 16<br>3   |            | Equity, cush, dan Kutio.                                         |
| atio          | -12.96 %         |                       |             | 6                      | 111         | 1870     | 2150   | 101          | 7         |            | Smart SAFE diinput berdasarkan tipe kondisi :                    |
| ondition :    |                  |                       |             | 358                    | 29871       |          |        | 58810        | 699       |            | 1. Berdasarkan Harga ( <i>Price Based</i> )                      |
| - Harciert 1  | <i>c</i>         |                       |             |                        |             |          |        |              |           |            | 2. Berdasarkan Waktu ( Time Based )                              |
| Туре          | Price Based      | -                     |             |                        |             |          |        |              |           |            |                                                                  |
| Last Do       | on Time Based    |                       | o           |                        | Rp          |          |        | 0 🛨          |           |            |                                                                  |
| 🗖 Goo         | d Till Submitte  | d ( valid fo          | or 30 calen | dar days)              |             |          |        |              |           |            |                                                                  |
| SUBMIT        | DES              |                       | CLOSE       |                        |             |          |        |              |           |            |                                                                  |
| COBMIT        |                  |                       | GLUGE       |                        |             |          |        |              |           |            |                                                                  |
|               |                  |                       |             |                        |             |          |        |              |           |            |                                                                  |

#### Berdasarkan Harga (Price Based) Condition : \* Price Based Type EQUAL TO ▼ Rp 0 ÷ Last Done Price Last Done Price ed ( valid for 30 calendar days) Best Bid Price Melakukan pengaturan order berdasarkan kondisi pada Best Offer Price CLOSE RESET SUDMIT harga : 1. "Last Done Price" 2. "Best Bid Price", dan 3. "Best Offer Price" Condition : dimana harga tersebut sudah : 1. " Equal to" -Price Based Type 2. "Higher Than or Equal to", dan Last Done Price EQUAL TO 0÷ --Rp 3. "Lower Than or Equal To" Good Till Submitted EQUAL TO HIGHER THAN OR EQUAL TO LOWER THAN OR EQUAL TO RESE SUBMIT LUNCED INTO Condition : -Type Price Based Bila order Smart SAFE sudah diinput dengan benar, maka klik "SUBMIT" untuk melanjutkan, atau klik Last Done Price ÷ HIGHER THAN OR EQUAL TO RD 2000 ÷ "RESET" untuk membatalkan input. Good Till Submitted ( valid for 30 calendar days) Bila ingin menutup layar Smart SAFE, klik tombol

RESET

SUBMIT

CLOSE

Phillip Securities Indonesia Your Partner In Finance

"CLOSE"

| Smart Safe Fo | rm                      |                    |           |      |      |       |          |
|---------------|-------------------------|--------------------|-----------|------|------|-------|----------|
| Smar          | t Safe Confirmation     | CPIN               | *         | 1970 |      | [+60] | [+3.14%] |
|               |                         | Avg 19             | 60        |      |      | Value | 88.34B   |
| POEMS ID      | DEMOPH                  | PREV               | OPEN      |      | HIGH | L0₩   | VOL      |
| Action        | Buy                     | 1910               | 19        | 20   | 1980 | 1920  | 90146    |
| Stock Code    | CPIN                    | Que                | BVOL      | BUY  | SELL | SVOL  | Que      |
| Charle No.    |                         | 89                 | 12095     | 1970 | 1980 | 18254 | 157      |
| Stock Name    | CHAROEN PORPHAND        | 70                 | 8532      | 1950 | 2000 | 15125 | 233      |
| Price         | 2,000                   | 58                 | 5172      | 1940 | 2025 | 9972  | 130      |
| Quantity      | 4                       | 37                 | 3137      | 1930 | 2050 | 5803  | 74       |
| Quantity      |                         | 40                 | 3130      | 1920 | 2075 | 2226  | 11       |
| GTS           | Yes                     | 25                 | 1294      | 1910 | 2100 | 1879  | 18       |
|               |                         | 15                 | 363       | 1000 | 2125 | 1008  | 4        |
|               |                         | 4                  | 30<br>707 | 1880 | 2200 | 52    | 5        |
|               |                         | 451                | 47200     |      | 2200 | 66068 | 755      |
| Condition :   |                         |                    |           |      |      |       |          |
| Drico has     | sed • Last Done Price H | Than or Equal to ' | 2000      |      |      |       |          |
| Price Das     | seu . Last Dune Price A |                    | 000       |      |      |       |          |
|               |                         |                    |           |      |      |       |          |
|               |                         |                    |           |      |      |       |          |
| SU            | IBMIT CANCEL            |                    |           |      |      |       |          |
| 00            | CANCEL                  |                    |           |      |      |       |          |
|               |                         |                    |           |      |      |       |          |
| _             |                         |                    |           |      |      |       |          |

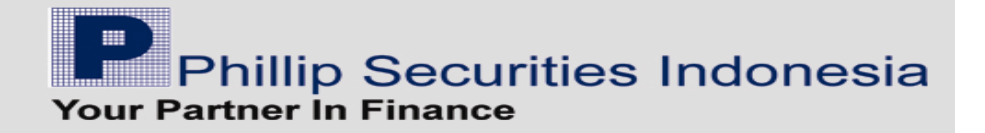

Order-order yang sudah di-submit, maka akan tampil di "Smart SAFE List", dengan status "Order Received".

| Smart 9 | afe List    |            |              |            |         |                                    |                |     |                     |           | ×   |
|---------|-------------|------------|--------------|------------|---------|------------------------------------|----------------|-----|---------------------|-----------|-----|
| By us   | ing the Sma | rt Safe me | nu, I unders | tand and a | gree to | be bound by its terms & conditions |                |     |                     |           |     |
| POEM    | S ID DEMOF  | РН 💌       | New Orde     | r Cancel   | I/Remov | e Order                            |                |     |                     | Refr      | esh |
|         |             |            | 0            |            |         | Number of new order remaini        | ng : 9 orders  |     |                     |           |     |
| Chk     | OrderNo     | Stock      | Action       | Price      | Qty     | Condition                          | Status         | Msg | Create Date         | Exec Time | GTS |
|         | 9792        | CPIN       |              | 2000       | 4       | Last Done Price Higher Than or Equ | Order Received |     | 2011-06-28 10:56:41 |           | Yes |
|         |             |            |              |            |         |                                    |                |     |                     |           |     |

Status-status pada order SmartSAFE adalah :

- 1. Order Pending = Order di terima dan masuk antrian, tetapi belum di proses di server
- 2. Order Received = Order telah diterima dan di proses di server
- 3. Order Rejected = Order yang telah memenuhi kondisi, tetapi ketika di-submit order tersebut di reject (equity/stock tidak mencukupi, dll) Kolom 'Msg' akan menginformasikan alas an order ditolak.
- 4. Order Submitted = Order yang telah memenuhi kondisi dan berhasil dikirim ke bursa
- 5. Pending Withdrawal = Order masih menunggu dalam antrian untuk di withdraw
- 6. Order Withdrawn = Order berhasil di withdraw

Kolom 'Exec Time' merupakan waktu di mana order mengalami perubahan status.

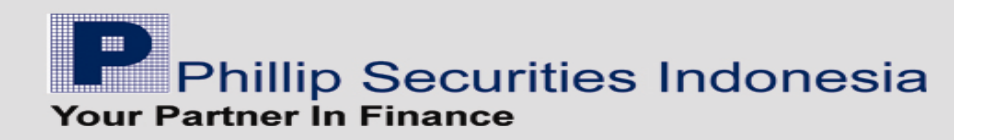

### Berdasarkan Waktu (Time Based)

Untuk transaksi Jual / Sell :

| POEMS ID    | DEMOPH -                      | ANTM      | *     | 2075 |      | [0]   | [0%   |
|-------------|-------------------------------|-----------|-------|------|------|-------|-------|
| Share Type  | L                             | Avg 201   | 85    |      |      | Value | 5.11E |
| Action      | C Buy @ Sell                  | PREV      | OPEN  | 45   | HIGH | LO₩   | VOL   |
| Stock Code  |                               | 2075      | 20    | 75   | 2100 | 2075  | 489   |
| STOCK CODE  |                               | Que       | BVOL  | BUY  | SELL | SVOL  | Que   |
| Multiplier: | 2.86                          | 242       | 14224 | 2075 | 2100 | 5255  | 8     |
| Price       | 205                           | 204       | 21421 | 2050 | 2125 | 12342 | 23    |
|             |                               | 140       | 12624 | 2025 | 2150 | 16729 | 22    |
| Qty         | 2 ± Lots                      | 112       | 5788  | 2000 | 2175 | 16923 | 15    |
| Max Qty     | 632 Lots / Stock OnHand: 2 Lo | <u>20</u> | 212   | 1930 | 2200 | 15397 | 18    |
| Equity      | 22 792 297                    | 5         | 61    | 970  | 2250 | 2528  | 5     |
| o b         |                               | 3         | 141   | 1960 | 2275 | 1688  | 3     |
| uasn        | 4,084,422                     | 8         | 175   |      | 2300 | 8916  | 5     |
| Ratio       | -12.84 %                      | 3         | 142   |      | 2325 | 706   | 1     |
|             |                               | 760       | 55104 |      |      | 86339 | 121   |
| Condition : |                               |           |       |      |      |       |       |
| Туре        | Time Based 💌                  |           |       |      |      |       |       |
| Use Int     | out Price                     |           |       |      |      |       |       |
| Use Inr     | out Price                     |           |       |      |      |       |       |
| Use Be      | st Bid Price                  |           |       |      |      |       |       |
| Use 1 L     | evel Below Best Bid Price     |           |       |      |      |       |       |

Pilihan harga untuk Time Based adalah :

- Use Input Price
- Use Best Bid Price
- Use 1 Level Below Best Bid Price
- Use 2 Level Below Best Bid Price

Untuk transaksi Beli / Buy:

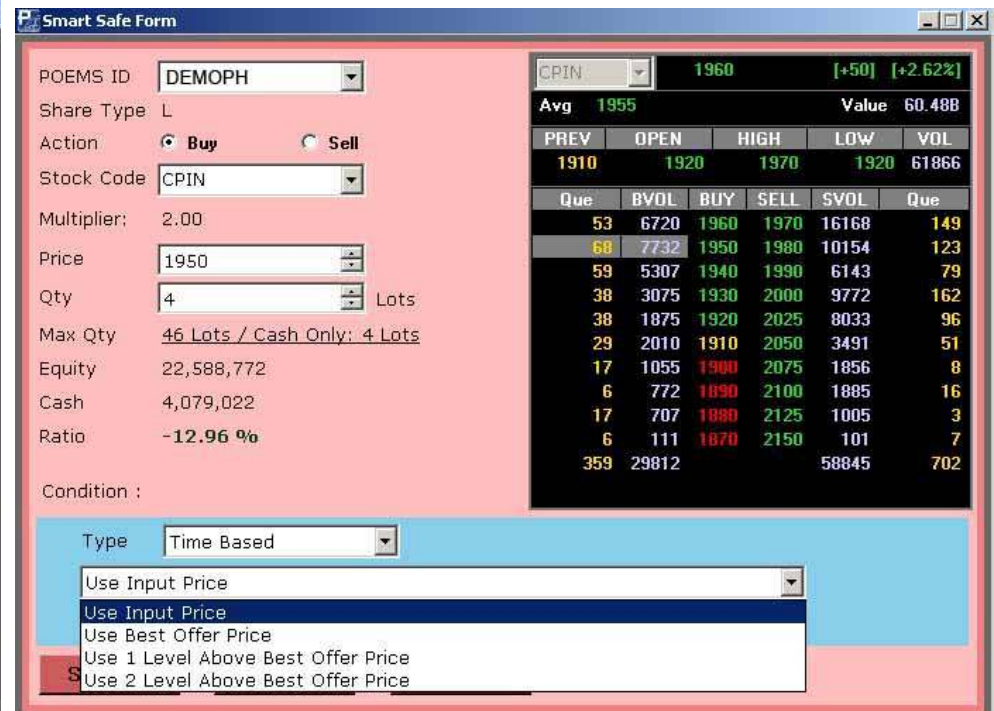

Pilihan harga untuk Time Based adalah :

- Use Input Price
- Use Best Offer Price
- Use 1 Level Above Best Offer Price
- Use 2 Level Above Best Offer Price

Bila menggunakan

1. type Time Based dengan waktu pk. 15.10.20,

2. dan harga yang diambil adalah 'Use Input Price' atau harga sesuai dengan input, yaitu 1950 sebanyak 4 lot,

| POEMS ID    | DEMOPH        |                       |             | CPIN   | <b>T</b>                  | 1960 |      | [+50] [ | +2.62%] |
|-------------|---------------|-----------------------|-------------|--------|---------------------------|------|------|---------|---------|
| Share Type  | L             |                       |             | Avg    | <b>H</b>                  |      |      | Value   | 60.488  |
| Action      | · Buy         | C Sell                |             | PREV   | OPEN                      | ŀ    | ligh | LO₩     | VOL     |
| Stock Code  | COIN          |                       |             | 1910   | 192                       | 20   | 1970 | 1920    | 61870   |
| JUUCK COUB  | ICEIN         |                       |             | Que    | BVOL                      | BUY  | SELL | SVOL    | Que     |
| Multiplier: | 2.00          |                       |             | 53     | 6716                      | 1960 | 1970 | 16198   | 152     |
| Price       | 1050          |                       |             | 69     | 7741                      | 1950 | 1980 | 10154   | 123     |
|             | 1950          |                       |             | 59     | 5307                      | 1940 | 1990 | 6139    | 78      |
| Qty         | 4             | 🛨 Lot                 | ts          | 38     | 3075                      | 1930 | 2000 | 9772    | 162     |
| Max Qty     | 46 Lots / Cas | h Only: 4 Lo          | ts          | 38     | 1875                      | 1920 | 2025 | 8033    | 96      |
| Fouity      | 22 588 772    |                       |             | 17     | 1055                      | 1900 | 2050 | 1856    | 8       |
| Equity      | 22,000,112    |                       |             | 6      | 772                       | 1990 | 2100 | 1885    | 16      |
| Cash        | 4,079,022     |                       |             | 17     | 707                       | 1880 | 2125 | 1005    | 3       |
| Ratio       | -12.96 %      |                       |             | 6      | 111                       | 1870 | 2150 | 101     | 7       |
|             |               |                       |             | 358    | 29800                     |      |      | 58871   | 704     |
| Condition : |               |                       |             |        |                           |      |      |         |         |
| Туре        | Time Based    |                       |             |        |                           |      |      |         |         |
| Use Inp     | ut Price      | - Herenal             |             |        |                           |      | -    |         |         |
| Hour 1      | .5 🚼          | Minute 10             | ) ÷         | Second | 20                        | ÷    |      |         |         |
|             | -             | and the second second | West Street | 1      | Contraction of the second |      |      |         |         |

Bila sudah benar, maka klik tombol "SUBMIT" untuk melanjutkan, tombol "RESET" untuk membatalkan, dan tombol "CLOSE" untuk menutup layar Smart SAFE. Setelah klik tombol "SUBMIT", maka akan tampil layar konfirmasi order Smart SAFE.

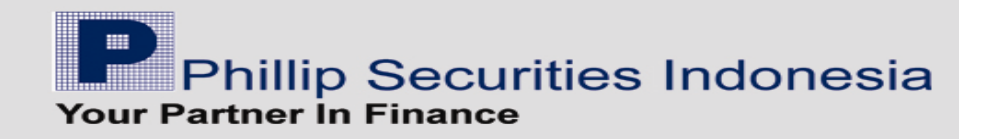

### Layar Konfirmasi order Smart SAFE :

| Smart       | Safe Confirmation             | CRIN            | *        | 1970 |      | [+60] [ | +3.14%] |
|-------------|-------------------------------|-----------------|----------|------|------|---------|---------|
|             |                               | Avg 19          | 60       |      |      | Value   | 88.34B  |
| POEMS ID    | DEMOPH                        | PREV            | OPEN     | ł    | ligh | L0₩     | VOL     |
| Action      | Buy                           | 1910            | 19       | 20   | 1980 | 1920    | 90146   |
|             |                               | Que             | BVOL     | BUY  | SELL | SVOL    | Que     |
| Stock Lode  | CPIN                          | 66              | 12095    | 1970 | 1980 | 18254   | 157     |
| Stock Name  | CHAROEN POKPHAND              | 89              | 12185    | 1960 | 1990 | 11388   | 111     |
| nut-        |                               | 70              | 8532     | 1950 | 2000 | 15125   | 233     |
| Price       | 1950                          | 58              | 5172     | 1940 | 2025 | 9972    | 130     |
| Quantity    | 4                             | 37              | 3137     | 1930 | 2030 | 2226    | 11      |
| CTC         | 1.1                           | 40              | 1294     | 1910 | 2075 | 1879    | 18      |
| 615         | NO                            | 15              | 363      | 1900 | 2125 | 1008    | 4       |
|             |                               | 4               | 50       | 1890 | 2150 | 102     | 8       |
|             |                               | 17              | 707      | 1880 | 2200 | 52      | 5       |
|             |                               | 451             | 47200    |      |      | 66068   | 755     |
| Condition : |                               |                 |          |      |      |         |         |
|             | - 4 - 5                       |                 | F. 10.0/ |      |      |         |         |
| Time bas    | ed : Input Price : Time Equal | to 2011-07-05 1 | 5:10:20  | 1    |      |         |         |
|             |                               |                 |          |      |      |         |         |
|             |                               |                 |          |      |      |         |         |
|             | CHUCK CANOCI                  |                 |          |      |      |         |         |
| SU          | BMIT CANCEL                   |                 |          |      |      |         |         |
|             |                               |                 |          |      |      |         |         |

Bila klik "SUBMIT", maka order Smart SAFE akan masuk ke dalam antrian di "Smart SAFE List".

| Smart 9 | 5afe List   |            |             |             |          |                                   |                 |     |                     |           | ×   |
|---------|-------------|------------|-------------|-------------|----------|-----------------------------------|-----------------|-----|---------------------|-----------|-----|
| By us   | ing the Sma | rt Safe me | nu, I under | stand and a | igree to | be bound by its terms & condition | <u>15</u>       |     |                     |           |     |
| POEM    | S ID DEMO   | рн 🗾       | New Orde    | r Cance     | l/Remov  | e Order                           |                 |     |                     | Refi      | esh |
|         |             | _          |             |             | _        | Number of new order remai         | ning : 9 orders |     |                     |           | 17  |
| Chk     | OrderNo     | Stock      | Action      | Price       | Qty      | Condition                         | Status          | Msg | Create Date         | Exec Time | GTS |
|         | 10283       | CPIN       |             | 1950        | 4        | Time Equal to 2011-07-05 15:10:20 | Order Received  |     | 2011-07-05 11:48:30 |           | No  |
|         |             |            |             |             | ÷        |                                   |                 |     |                     |           |     |
| 4       |             |            |             |             |          |                                   |                 |     |                     |           |     |

### Untuk Membatalkan Order Smart SAFE :

Pilih order Smart SAFE yang akan dibatalkan dengan meng-klik kotak 'Chk', lalu klik tombol "Cancel/Remove Order", dan tampil sebuah messagebox untuk meminta konfirmasi ulang untuk membatalkan Order.

Jika klik "OK", maka proses pembatalan dilanjutkan, sedangkan klik "Cancel" untuk membatalkan pembatalan order.

| DEMS ID DEM | ЮРН 🗾 | New Order   | Cancel    | /Remov | e Order Re                         | efresh   |
|-------------|-------|-------------|-----------|--------|------------------------------------|----------|
| 8           | 55    | Number of n | new order | remaii | ning : 9 orders                    | HC.      |
| Chk OrderNo | Stock | Action      | Price     | Qty    | Condition                          | St       |
| 9792        | CPIN  |             | 2000      | 4      | Last Done Price Higher Than or Equ | Order Re |
|             |       |             |           |        |                                    |          |
|             |       | ProTr       | ader      |        | x                                  |          |

Bila order Smart SAFE sudah dibatalkan , maka statusnya menjadi "Order Withdrawn".

| Smart | Safe List    |            |              |             |          |                                        |                 |     |                     |              | ×   |
|-------|--------------|------------|--------------|-------------|----------|----------------------------------------|-----------------|-----|---------------------|--------------|-----|
| By us | ing the Smar | t Safe mei | nu, I unders | stand and a | igree to | be bound by its terms & conditions     |                 |     |                     |              |     |
| POEM  | IS ID DEMOP  | 'H 💌       | New Orde     | r Cance     | l/Remov  | e Order<br>Number of new order remaini | na : 10 orders  |     |                     | Refre        | ish |
| Chk   | OrderNo      | Stock      | Action       | Price       | Qty      | Condition                              | Status          | Msg | Create Date         | Exec Time    | GTS |
|       | 9792         | CPIN       | 1. Aug. 1    | 2000        | 4        | Last Done Price Higher Than or Equ     | Order Withdrawn |     | 2011-06-28 10:56:41 | 2011-06-28 1 | Yes |
|       |              |            |              |             |          |                                        |                 |     |                     |              |     |

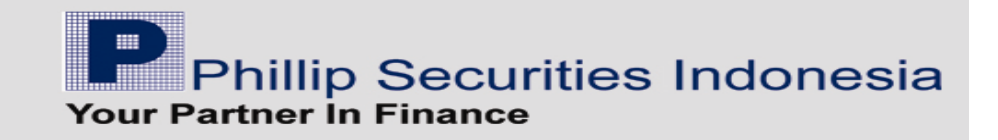

KITA DAPAT MEMASUKAN 2 ORDER SEKALIGUS (ASUMSI, KITA SUDAH PUNYA SAHAM ANTM) 1. MENJUAL DI TARGET PROFIT YANG KITA INGINKAN 2. MENJUAL DI TARGET LOSS YG KITA INGINKAN (STOP LOSS)

> KITA DAPAT MEMASUKAN 3 ORDER SEKALIGUS 1. MELAKUKAN PEMBELIAN DI HARGA BID (ANTRI) 2. MENJUAL DI TARGET PROFIT YANG KITA INGINKAN 3. MENJUAL DI TARGET LOSS YG KITA INGINKAN (STOP LOSS)

# WARNING !

HATI-HATI DENGAN PEMBENTUKAN HARGA DI SAAT PEMBUKAAN (SEBELUM JAM 9:30)

----000----

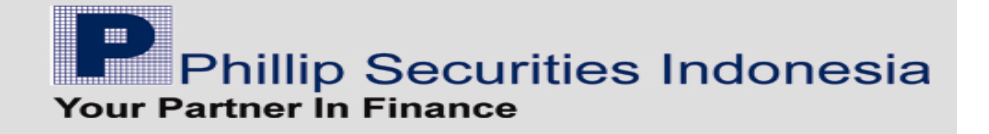